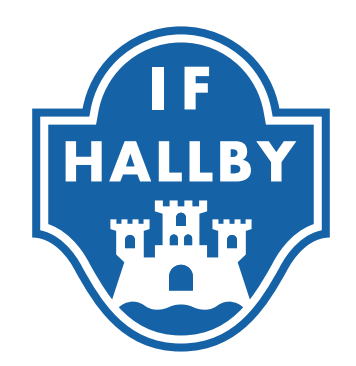

## Lathund för Domare

## Cleverservice

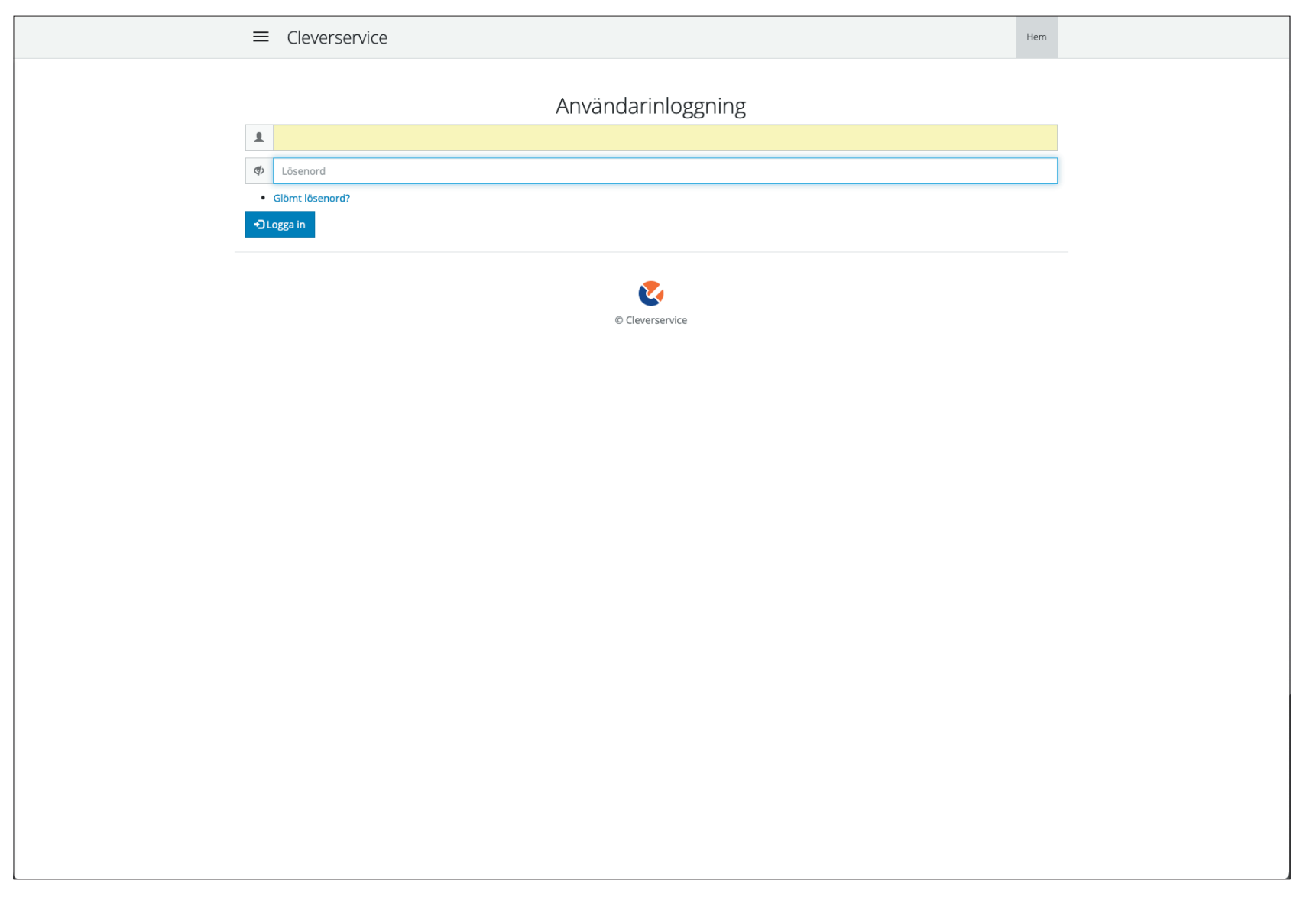

Gå till cleverservice.se

Logga in med den mail som du har anmält till domarkursen. Har du inget lösenord - klicka på "Glömt lösenord" och följ intruktionerna.

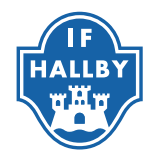

| Image: Clearse of the state state is the state state state of the state state s                          |                                                                                                    |                                                                                                    |
|----------------------------------------------------------------------------------------------------|----------------------------------------------------------------------------------------------------|----------------------------------------------------------------------------------------------------|
| <page-header><section-header><section-header><section-header><section-header><section-header><form><form><form><section-header><section-header><section-header><section-header><section-header><section-header><section-header></section-header></section-header></section-header></section-header></section-header></section-header></section-header></form></form></form></section-header></section-header></section-header></section-header></section-header></page-header>                                                                                                    | ≡ Cleverservice                                                                                                    | Logga ut Hem                                                                                                    |
| <image/> <section-header><form><form><form><form><form><section-header><form><section-header><section-header><section-header><form><section-header><section-header></section-header></section-header></form></section-header></section-header></section-header></form></section-header></form></form></form></form></form></section-header>                                                                                                    | Hem / Mitt konto                                                                                                    |                                                                                                    |
| <form><form><form><form><form><form><form><section-header><form></form></section-header></form></form></form></form></form></form></form>                                                                                                    | Mitt konto                                                                                                    |                                                                                                    |
| <form><form><form><form><form><form><form><form></form></form></form></form></form></form></form></form>                                                                                                    |                                                                                                    |                                                                                                    |
| Anske till matcher       Image in antacher         Marcine at tekes falla (0)       Image in antacher         Marcine in matcher       Image in antacher         Marcine in antacher       Image in antacher         Marcine in antacher       Image in antacher         Marcine in antacher       Image in antacher         Marcine in antacher       Image in antacher         Marcine in antacher       Image in antacher         Marcine in antacher       Image in antacher         Marcine in antacher       Image in antacher         Marcine upgeffer       Image in antacher         Marcine upgeffer       Image in antacher         Marcine upgeffer       Image in antacher         Marcine upgeffer       Image in antacher         Marcine upgeffer       Image in antacher         Marcine upgeffer       Image in antacher         Marcine upgeffer       Image in antacher         Marcine upgeffer       Image in antacher         Marcine upgeffer       Image in antacher         Marcine upgeffer       Image in antacher         Marcine upgeffer       Image in antacher         Marcine upgeffer       Image in antacher         Marcine upgeffer       Image in antacher         Marcin Staffer king detta - maile os ganal                                                                                                    | Mina länkar                                                                                                    | Mina zoner                                                                                                    |
| <form><form><form><form><form><form></form></form></form></form></form></form>                                                                                                    | Ansök till matcher                                                                                                    | Handboll - Småland                                                                                                    |
| <form><form>         Image:       Image:         Image:       Image:         &lt;</form></form>                                                                                                    | Matcher att bekräfta (0)                                                                                                    | Domare                                                                                                    |
| Alla mina matcher         Mina utbetainingar         Kontrolluppgfrer         Registerutariae         Andra upgefrer         Dybeter         Automatisk kontroll av gränsen för avgiftspliktig ersättning (Ja 250 kr för 2023), Når någon har mindre än 5 000 kvar får man en spräns mår skapar utbetalningsunderlagen. Har person passer gränsen för avgiftsfri ersättning (Ja 250 kr för 2023), Når någon har mindre än 5 000 kvar får man en spräns mår skapar utbetalningsunderlagen. Har person passer gränsen för avgiftsfri ersättning (Ja 250 kr för 2023), Når någon har mindre än 5 000 kvar får man en spräns mår skapar utbetalningsunderlagen. Har person passer gränsen för avgiftsfri ersättning (Ja 250 kr för 2023), Når någon har mindre än 5 000 kvar får man en spräns mår skapar utbetalningsunderlagen. Har person passer gränsen för avgiftsfri ersättning (Ja 250 kr för 2023), Når någon har mindre än 5 000 kvar får man en spränsen spränsen sprän                                                                                                    | Mina aktuella matcher                                                                                                    | Lagledare                                                                                                    |
| Mina udetalaningar         kontrollupgefiter         Registerutdrag         Andra upgefiter         Andra upgefiter         Andra upgefiter         Defite of the second second sec                                                                                                    | Alla mina matcher                                                                                                    |                                                                                                    |
| kontrollupgeffer         Registerurdrag         Andra upgeffer         Andra upgeffer         Star vis läppt funktionalitet för att hantera personer som ramlar över gränsen för avgiftspliktig gersättning (1/2 prisbasbelopp)         Abt vi släppt funktionalitet för att hantera personer som ramlar över gränsen för avgiftspliktig för att omsoken som offer avgiftspliktig för att näme en som som skapar utbetalningsunderlagen. Har en person passerat gränsen måste man göra den ombokning som Cleverservice föreslår. När det är gjort kan man betalat som systemet håller koll på att kommande ersättning också bokförs på avgiftspliktig för fam till årsskiftet.         Inst för rivedra 1 dig sedan av Ekkund, Gunilla         Dolspel från TSM (ishockey) - åtgärdat!         Kagt för 1 månd 3 vedor sedan av Bklund, Gunilla         För suport, kontakta support@etevercse         Versuport_kontakta support@etevercse                                                                                                    | Mina utbetalningar                                                                                                    |                                                                                                    |
| Registerurdrag   Andra upgifter <b>Suppose Automatisk kontroll av gränsen för avgiftspliktig ersättning (1/2 prisbasbelopp)   Ar vi släppt funktionalitet för att hantera personer som ramlar över gränsen för avgiftspliktig lön fram till ärsskiftet.   For systemet häller koll på att kommande ersättning också bokförs på avgiftspliktig lön fram till ärsskiftet.   <b>Polspel från TSM (ishockey) - åtgärdat!</b>   Mar de utmärkt att importera polspelserierna från TSM.   Ingt för 1 månda 3 veckor sedan av Eklund, Gunilla   <b>Porsupport, kontaka support@elevere.se Poispel från TSM (ishockey) - åtgärdat! Poispel mån de sedan av Eklund, Gunilla</b> </b>                                                                                                    | Kontrolluppgifter                                                                                                    |                                                                                                    |
| Indra uppgffre<br>Dynamic Region Region | Registerutdrag                                                                                                    |                                                                                                    |
| <text><text><text><text><text><text><text><text><text><text></text></text></text></text></text></text></text></text></text></text>                                                                                                    | Ändra uppgifter                                                                                                    |                                                                                                    |
| För support, kontakta support@cleverec.se                                                                                                    | Automatisk kontroll av gränsen för avgiftspliktig ersät<br>Då har vi släppt funktionalitet för att hantera personer som ramlar över gränsen för av<br>varning när man skapar utbetalningsunderlagen. Har en person passerat gränsen måst<br>ut och systemet håller koll på att kommande ersättning också bokförs på avgiftspliktig l<br>Finns frågor kring detta - maila oss gärnat<br>Inlagt för 1 vecko 1 dog sedan av Eklund, Gunilla<br>Poolspel från TSM (ishockey) - åtgärdat!<br>Nu går det utmärkt att importera poolspelsserierna från TSM.<br>Inlagt för 1 månad 3 veckor sedan av Eklund, Gunilla | ttning (1/2 prisbasbelopp)<br>giftsfri ersättning (26 250 kr för 2023). När någon har mindre än 5 000 kvar får man en<br>te man göra den ombokning som Cleverservice föreslår. När det är gjort kan man betala<br>lön fram till årsskiftet. |
|                                                                                                    | För support, konta<br>© Cle                                                                                                    | akta support@cleverec.se                                                                                                    |

Om du inte har anmält dina bankuppgifter tryck på "Ändra uppgifter"

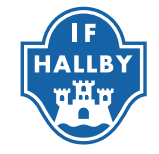

| E Cleverservice                                                                                                    |
|----------------------------------------------------------------------------------------------------|
|                                                                                                    |
| ingnummer                                                                                                    |
|                                                                                                    |
| r 5 siffror. För Nordea personkonto använd 3300. För Swedbank ange 5 siffror.                                                           |
| onummer                                                                                                    |
|                                                                                                    |
| onummer består av 7-10 siffor. Anges utan bindestrerk och mellanslav                                                                    |
|                                                                                                    |
|                                                                                                    |
|                                                                                                    |
|                                                                                                    |
|                                                                                                    |
| Om man hut har sättinheren ut richan matcher kammar dann information att mans nå kontaktifisan dann ber vilket kan da i är kaledare för |
| om mana marang neura saga macune kommen dema mormation at sina ja kontakusan. Ange tek miket ag da an agredane tor.<br>Pavli sa         |
|                                                                                                    |
| N                                                                                                    |
| eavoraget som kan goras på dina utbetainingar av betalade forening.                                                                     |
| Juli I Mulakuista                                                                                                    |
| do la                                                                                                    |
|                                                                                                    |
| d                                                                                                    |
|                                                                                                    |
| strotifieringar                                                                                                    |
| Mailutskick från klubbar                                                                                                    |
| Match - ny roll                                                                                                    |
| Vacch - ändrad                                                                                                    |
| vacto - ron borctagen                                                                                                    |
| TSM-match - ny roll                                                                                                    |
| rSM-match - ändrad                                                                                                    |
| FSM-match - roll borttagen                                                                                                    |
| -örening - Ersättningsanspråk inte godkända                                                                                             |
| örening - Ny TSM-serie hittad                                                                                                    |
| notifieringar<br>Martinhamineke                                                                                                    |
|                                                                                                    |
|                                                                                                    |
| G                                                                                                    |
| ~                                                                                                    |
| tore                                                                                                    |
|                                                                                                    |
| Spara                                                                                                    |

Fyll i dina bankuppgifter för att utbetalningarna av domarvode kommer direkt till dig. Glöm inte att trycka Spara Nu är du redo att boka in dig på matcher!

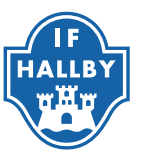

| Herr / Mitt kontd     Mina länkar     Mina länkar     Mina länkar     Mina länkar     Mina länkar     Mina aktuella matcher     Alla mina matcher     Mina uzbetalningar     Kontrolluppilter     Registervidrag   Andra uppigter     Automatisk kontroll av gränsen för avgiftspliktig ersättning (1/2 prisbasbelopp)   Data vi slappt funktionalite för att hantera personer som som avalit over gränsen för avgiftspliktig för framatiskare. Ratifter vider att ga sedan aktivuta (unitationalite för att hantera personer som analit over gränsen för avgiftspliktig för resättning (52 byk för 2023). När någon har mindre än 5000 kvar får man stapar utbelaningsunder längestare gränsen för avgiftspliktig för resättning (52 byk för 2023). När någon har mindre än 5000 kvar får man stapar utbelaningsunder längestare gränsen för avgiftspliktig för resättning (52 byk för 2023). När någon har mindre än 5000 kvar får man stapar utbelaningsunder längestare gränsen för avgiftspliktig för resättning (52 byk för 2023). När någon har mindre än 5000 kvar får man stapar utbelaningsunder längestare gränsen för avgiftspliktig för resättning (52 byk för 2023). När någon har mindre än 5000 kvar får man stapar utbelaningsunder längestare gränsen för avgiftspliktig för rättning (52 byk för 2023). När någon har mindre än 5000 kvar får man stapar utbelaningsunder längestare gränsen för avgiftspliktig för rättning (52 byk för 2023). När någon har mindre än 5000 kvar får man stapar utbelaningsunder längestare gränsen för avgiftspliktig för rättning (52 byk för 2023). När någon har mindre än 5000 kvar får man stapar utbelaningsunder längestare gränsen för avgiftspliktig för rättning (52 byk för 2023). När någon                                                                                                    |                                                                                                    | Logga ut Hem                                                                                                    |
|----------------------------------------------------------------------------------------------------|----------------------------------------------------------------------------------------------------|----------------------------------------------------------------------------------------------------|
| Hem Y Mitt konds     Mina länkar     Madela alkara     Madela alkara     Madela alkara     Madela alkara     Mina kuella matcher     Mana ubetalningar   Konrolluppgifter   Registeruidrag   Andra uppgifter     Status and alkara     Mutetalingar   Konrolluppgifter   Registeruidrag   Andra uppgifter     Status and alkara and over gränsen för avgiftspliktig ersättning (1/2 prisbasbelopp)   Date vislappt funktionalitet for att hantera personer som ramlar över gränsen mösr avgiftsfri ersättning (26 250 kr för 2023). När Alegn har mindre än 5 000 kora får man store som ramlar över gränsen mösr avgiftsfri ersättning (26 250 kr för 2023). När Alegn har mindre än 5 000 kora får man store som ramlar över gränsen mösr avgiftsfri ersättning (26 250 kr för 2023). När Alegn har mindre än 5 000 kora får man store som ramlar över gränsen mösr en angra den ombokning som Cleverservice föreslår. När det är gjort kan man beta som som för avgiftsfri ersättning (26 250 kr för 2023). När Alegn har mindre än 5 000 kora får man store som som för avgiftsfri ersättning (26 250 kr för 2023). När Alegn har mindre än 5 000 kora får man store som som för avgiftsfri ersättning (26 250 kr för 2023). När Alegn har mindre än 5 000 kora får man store som som som som som som som som som som                                                                                                    |                                                                                                    |                                                                                                    |
| Mina länkar     Mina länkar     Macher att bekråfta (0)     Mara akuella matcher     Man ubstalningar     Nonrolluppgifter     Registeruidrag   Andra upgifter     Status akuella matcher     Mara debalaningar   Nonrolluppgifter     Registeruidrag   Andra upgifter      Automatisk kontroll av gränsen för avgiftspliktig ersättning (1/2 prisbasbelopp) Date viskopt funktionalitet for att hantera persone som ramlar över gränsen för avgiftsfri ersättning (26 250 kr för 2023). När degt na hander än 5000 kora får man bäster man göra den ombokning som Cleverservice föreslår. När det är gjort kan man bäster man göra den ombokning som Cleverservice föreslår. När det är gjort kan man bäster man göra den ombokning som Cleverservice föreslår. När det är gjort kan man bäster man göra den ombokning som Cleverservice föreslår. När det är gjort kan man bäster man göra den ombokning som Cleverservice föreslår. När det är gjort kan man bäster för trucka 1 dag sedan av Eblund, Gunlla Holspel från TSM (ishockey) - åtgärdat! Ligt for 1 urdea 1 dag sedan av Eblund, Gunlla Holspel från TSM (ishockey) - åtgärdat! Ligt for 1 urdea 1 veckar sedan av Eblund, Gunlla                                                                                                    | Hem / Mitt konto                                                                                                    |                                                                                                    |
| Mina länkar         Arsok till matcher         Matcher att bekräfta (0)         Mina aktuella matcher         Alla mina matcher         Mina ubstalningar         Kontrolluppgitter         Registerudrag         Andra uppgifter         Nutomatisk kontroll av gränsen för avgiftspliktig ersättning (26 250 kr for 2023), När någon har mindre än 5 000 kvar får man värling när man skapar utbetalninger som ramlar över gränsen för avgiftspliktig for for adgiftspliktig som Cleverservice föreslår. När det är gjort kan man bru ur och systemet håller koll av de sättning ockå bokförs på avgiftspliktig for fam till årsskiftet.         Fins frågor kring detta- malia os gärnal         Inlager det utmärkt att importera poolspelsserierna från TSM.         Inlagt för 1 månd 3 veder sedan av Eklund, Gunilla                                                                                                    | Mitt konto                                                                                                    |                                                                                                    |
| Ansok till matcher         Matcher att bekrafta (0)         Mina aktuella matcher         Alla mina matcher         Mina utbetalningar         Kontrolluppgifter         Registerutdrag         Andra uppgifter         Registerutdrag         Andra uppgifter         Automatisk kontroll av gränsen för avgiftspliktig ersättning (26 250 kr för 2023). När någon har mindre än 5 000 kvar får man varning när man skapar utbetalningsunderlagen. Har en person passera gränsen mäsra den arbokning som Cleverservice föreslår. När det är gjort kan man be ut och systemet håller koll på att kommande ersättning också bokförs på avgiftspliktig lön fram till årsskiftet.         Finns frågor kring detta - malia oss gärnal         Inlagt för 1 wekor 1 dog sedan av Eklund, Gunilla         Poolspel från TSM (ishockey) - åtgärdat!         Nu går det utmärkt att importera poolspelsesreimer från TSM.         Inlagt för 1 månd 3 veckor sedan av Eklund, Gunilla                                                                                                    | Mina länkar                                                                                                    | Mina zoner                                                                                                    |
| Matcher att bekräfta (0)       Domare         Mina aktuella matcher       Lagledare         Alla mina matcher       Mina utbetalningar         Kontrolluppgifter       Registerutdrag         Andra uppgifter       Andra uppgifter         Nyheter       Domare in the state of the state of the state o | Ansök till matcher                                                                                                    | Handboll - Småland                                                                                                    |
| Mina aktuella matcher         Alla mina matcher         Mina ubetalningar         Kontrolluppgifter         Registerutdrag         Andra uppgifter                                                                                                    | Matcher att bekräfta (0)                                                                                                    | Domare                                                                                                    |
| Alla mina matcher         Mina utbetalningar         Kontrolluppgfter         Registerudrag         Ändra uppgifter         Nyheter         Automatisk kontroll av gränsen för avgiftspliktig ersättning (1/2 prisbasbelopp)         Då har vi släppt funktionalitet för att hantera personer som ramlar över gränsen för avgiftsfri ersättning (26 250 kr för 2023). När någon har mindre än 5 000 kvar får man varning när man skapar utbetalningsunderlagen. Har en person passerat gränsen mäste man göra den ombokning som Cleverservice föreslår. När det är gjort kan man brut och systemet häller koll på att kommande ersätning ockå bokförs på avgiftspliktig lön fram till årsskiftet.         Finns frågor kring detta - malla oss gärnal       Inlagt för 1 vecko 1 dag sedan av Ekkund, Gunilla         Poolspel från TSM (ishockey) - åtgärdat!       Nu går det utmärkt att importera poolspelsserierna från TSM.         Inlagt för 1 månad 3 veckor sedan av Ekkund, Gunilla       Inlagt för 1 månad 3 veckor sedan av Ekkund, Gunilla                                                                                                    | Mina aktuella matcher                                                                                                    | Lagledare                                                                                                    |
| Mina utbetainingar         Kontrolluppgifter         Registerutdrag         Andra uppgifter         Andra uppgifter         Automatisk kontroll av gränsen för avgiftspliktig ersättning (1/2 prisbasbelopp)         Då har vi släppt funktionalitet för att hantera personer som ramlar över gränsen för avgiftsfri ersättning (26 250 kr för 2023). När någon har mindre än 5 000 kvar får man varning när man skapar utbetalningsunderlagen. Har en person passerat gränsen måste man göra den ombokning som Cleverservice föreslår. När det är gjort kan man be ut och systemet håller koll på att kommande ersättning också bokförs på avgiftspliktig lön fram till årsskiftet.         Finns frågor kring detta - maila oss gärna!         Inlagt för 1 vecko 1 dog sedan av Eklund, Gunilla         Poolspel från TSM (ishockey) – åtgärdat!         Nu går det utmärkt att importera poolspelsserierna från TSM.         Inlagt för 1 månod 3 veckor sedan av Eklund, Gunilla                                                                                                    | Alla mina matcher                                                                                                    |                                                                                                    |
| Kontrolluppgifter         Registerutdrag         Ändra uppgifter         Nyheter         Automatisk kontroll av gränsen för avgiftspliktig ersättning (1/2 prisbasbelopp)         Då har vi släppt funktionalitet för att hantera personer som ramlar över gränsen för avgiftsfri ersättning (26 250 kr för 2023). När någon har mindre än 5 000 kvar får man varning när man skapar utbetalningsunderlagen. Har en person passerat gränsen måste man göra den ombokning som Cleverservice föreslår. När det är gjort kan man bet ut och systemet håller koll på att kommande ersättning också bokförs på avgiftspliktig lön fram till årsskiftet.         Finns frågor kring detta - maila oss gärna!         Inlagt för 1 vecka 1 dog sedan av Eklund, Gunilla         Poolspel från TSM (ishockey) - åtgärdat!         Nu går det utmärkt att importera poolspelserierna från TSM.         Inlagt för 1 månod 3 veckor sedan av Eklund, Gunilla                                                                                                    | Mina utbetalningar                                                                                                    |                                                                                                    |
| Registerutdrag         Andra uppgifter         Dyheter         Automatisk kontroll av gränsen för avgiftspliktig ersättning (1/2 prisbasbelopp)         Då har vi släppt funktionalitet för att hantera personer som ramlar över gränsen för avgiftsfri ersättning (26 250 kr för 2023). När någon har mindre än 5 000 kvar får man varning när man skapar utbetalningsunderlägen. Har en person passerat gränsen måste man göra den ombokning som Cleverservice föreslår. När det är gjort kan man be ut och systemet håller koll på att kommande ersättning också bokförs på avgiftspliktig lön fram till årsskiftet.         Finns frågor kring detta - maila oss gärna!         Inlagt för 1 vecko 1 dag sedan av Eklund, Gunilla         Poolspel från TSM (ishockey) - åtgärdat!         Nu går det utmärkt att importera poolspelsserierna från TSM.         Inlagt för 1 månad 3 veckor sedan av Eklund, Gunilla                                                                                                    | Kontrolluppgifter                                                                                                    |                                                                                                    |
| Andra uppgifter  Nyheter  Automatisk kontroll av gränsen för avgiftspliktig ersättning (1/2 prisbasbelopp) Då har vi släppt funktionalitet för att hantera personer som ramlar över gränsen för avgiftsfri ersättning (26 250 kr för 2023). När någon har mindre än 5 000 kvar får man varning när man skapar utbetalningsunderlagen. Har en person passerat gränsen måste man göra den ombokning som Cleverservice föreslår. När det är gjort kan man br ut och systemet håller koll på att kommande ersättning också bokförs på avgiftspliktig lön fram till årsskiftet. Finns frågor kring detta - maila oss gärna! Inlagt för 1 vecka 1 dog sedan av Eklund, Gunilla Poolspel från TSM (ishockey) - åtgärdat! Nu går det utmärkt att importera poolspelsserierna från TSM. Inlagt för 1 månad 3 veckor sedan av Eklund, Gunilla                                                                                                    | Registerutdrag                                                                                                    |                                                                                                    |
| Nyheter<br>Automatisk kontroll av gränsen för avgiftspliktig ersättning (1/2 prisbasbelopp)<br>Då har vi släppt funktionalitet för att hantera personer som ramlar över gränsen för avgiftsfri ersättning (26 250 kr för 2023). När någon har mindre än 5 000 kvar får man<br>varning när man skapar utbetalningsunderlagen. Har en person passerat gränsen måste man göra den ombokning som Cleverservice föreslår. När det är gjort kan man be<br>ut och systemet håller koll på att kommande ersättning också bokförs på avgiftspliktig lön fram till årsskiftet.<br>Finns frågor kring detta - malia oss gärna!<br>Inlagt för 1 vecko 1 dog sedan av Eklund, Gunilla<br>Poolspel från TSM (ishockey) - åtgärdat!<br>Nu går det utmärkt att importera poolspelsserierna från TSM.<br>Inlagt för 1 månod 3 veckor sedan av Eklund, Gunilla                                                                                                    | Ändra uppgifter                                                                                                    |                                                                                                    |
|                                                                                                    | Automatisk kontroll av gransen for avgittspliktig ersatt<br>Då har vi släppt funktionalitet för att hantera personer som ramlar över gränsen för avgi<br>varning när man skapar utbetalningsunderlagen. Har en person passerat gränsen måste<br>ut och systemet håller koll på att kommande ersättning också bokförs på avgiftspliktig lö<br>Finns frågor kring detta - maila oss gärna!<br>Inlagt för 1 vecka 1 dog sedan av Eklund, Gunilla<br>Poolspel från TSM (ishockey) - åtgärdat!<br>Nu går det utmärkt att importera poolspelsserierna från TSM.<br>Inlagt för 1 måned 3 veckor sedan av Eklund, Gunilla | INING (1/2 PΓISDASDEIOPP)<br>iftsfri ersättning (26 250 kr för 2023). När någon har mindre än 5 000 kvar får man en<br>e man göra den ombokning som Cleverservice föreslår. När det är gjort kan man betala<br>in fram till årsskiftet. |
| För support, kontakta support@cleverec.se                                                                                                    | För support, kontak<br>© Clei                                                                                                    | ta support@cleverec.se                                                                                                    |

Nu kan du gå in på "Ansök till matcher".

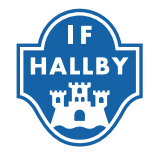

| ≡ Cleverservice                                       |                                                                                                    | Logga ut Hem                                         |
|-------------------------------------------------------|----------------------------------------------------------------------------------------------------|------------------------------------------------------|
| Ansök till matcher                                    |                                                                                                    |                                                      |
| Speldag Förening Matchtyp<br>- Alla -                 | Matchroll     Matchstatus     Plats <ul> <li>Alla -</li> <li>Alla -</li> <li>A</li></ul> | ♥ Filtrera                                           |
| Matchstart                                            | Match                                                                                                    | Matchroller                                          |
| lördag, 2023-11-18 - 11:15<br>Hisingstorpshallen      | IF Hallby HK blå - HK Lidköping 3<br>F12                                                                                                    | Domare<br>Namn Efternamn<br>Domare<br>Namn Efternamn |
| lördag, 2023-11-18 - 11:30<br>Jönköpings Idrottshus D | IF Hallby HK - Kärra HF 1<br>P14                                                                                                    | Domare<br>Namn Efternamn<br>Domare<br>Namn Efternamn |
| lördag, 2023-11-18 - 12:45<br>Hisingstorpshallen      | HK Lidköping 3 - Tibro HK 1<br>F12                                                                                                    | Domare<br>Namn Efternamn<br>Domare<br>Namn Efternamn |
| lördag, 2023-11-18 - 14:00<br>Hisingstorpshallen      | IF Hallby HK blå - Tibro HK 1<br>F12                                                                                                    | Domare<br>Namn Efternamn<br>Domare<br>Namn Efternamn |
| lördag, 2023-11-18 - 15:15<br>Hisingstorpshallen      | IF Hallby HK - IFK Bankeryd<br>P13                                                                                                    | Domare<br>Namn Efternamn<br>Domare<br>Namn Efternamn |
| lördag, 2023-11-18 - 16:45<br>Hisingstorpshallen      | IFK Bankeryd - KFUM Ulricehamn<br>P13                                                                                                    | Domare<br>Namn Efternamn<br>Domare<br>Namn Efternamn |
| lördag, 2023-11-18 - 18:00<br>Hisingstorpshallen      | IF Hallby HK - KFUM Ulricehamn<br>P13                                                                                                    | Domare<br>Namn Efternamn<br>Domare<br>Namn Efternamn |
| lördag, 2023-11-25 - 11:15<br>Hisingstorpshallen      | IF Hallby HK blå - Kärra HF Gul<br>P12                                                                                                    | 2. Domare<br>Namn Efternamn<br>Domare<br>Ansök       |
| lördag. 2023-11-25 - 12:45<br>Hisingstorpshallen      | Kärra HF Gul - Alingsås HK Blå<br>P12                                                                                                    | Domare<br>Namn Efternamn<br>Domare<br>Ansök          |
| lördag. 2023-11-25 - 13:30<br>Jönköpings Idrottshus D | IF Hallby HK blå - Anderstorps SK 2<br>P10                                                                                                    | Domare<br>Ansök<br>Domare<br>Namn Efternamn          |
| lördag, 2023-11-25 - 14:00<br>Hisingstorpshallen      | IF Haliby HK blå - Alingsås HK Blå<br>P12                                                                                                    | Domare<br>Namn Efternamn<br>Domare<br>Ansök          |
| lördag, 2023-11-25 - 15:15<br>Hisingstorpshallen      | IF Hallby HK vit - IK Cyrus<br>P12                                                                                                    | Domare<br>Namn Efternamn<br>Domare<br>Namn Efternamn |
| lördag, 2023-11-25 - 16:45                            | IK Cyrus - IFK Mullsjö                                                                                                    | Domare                                               |

- 1. Först väljer du längst upp IF Hallby Handboll i listrutan
- 2. Sen hittar du den eller de matcherna som du vill döma och ansöker att få döma dem.

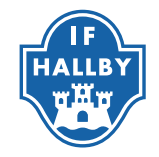

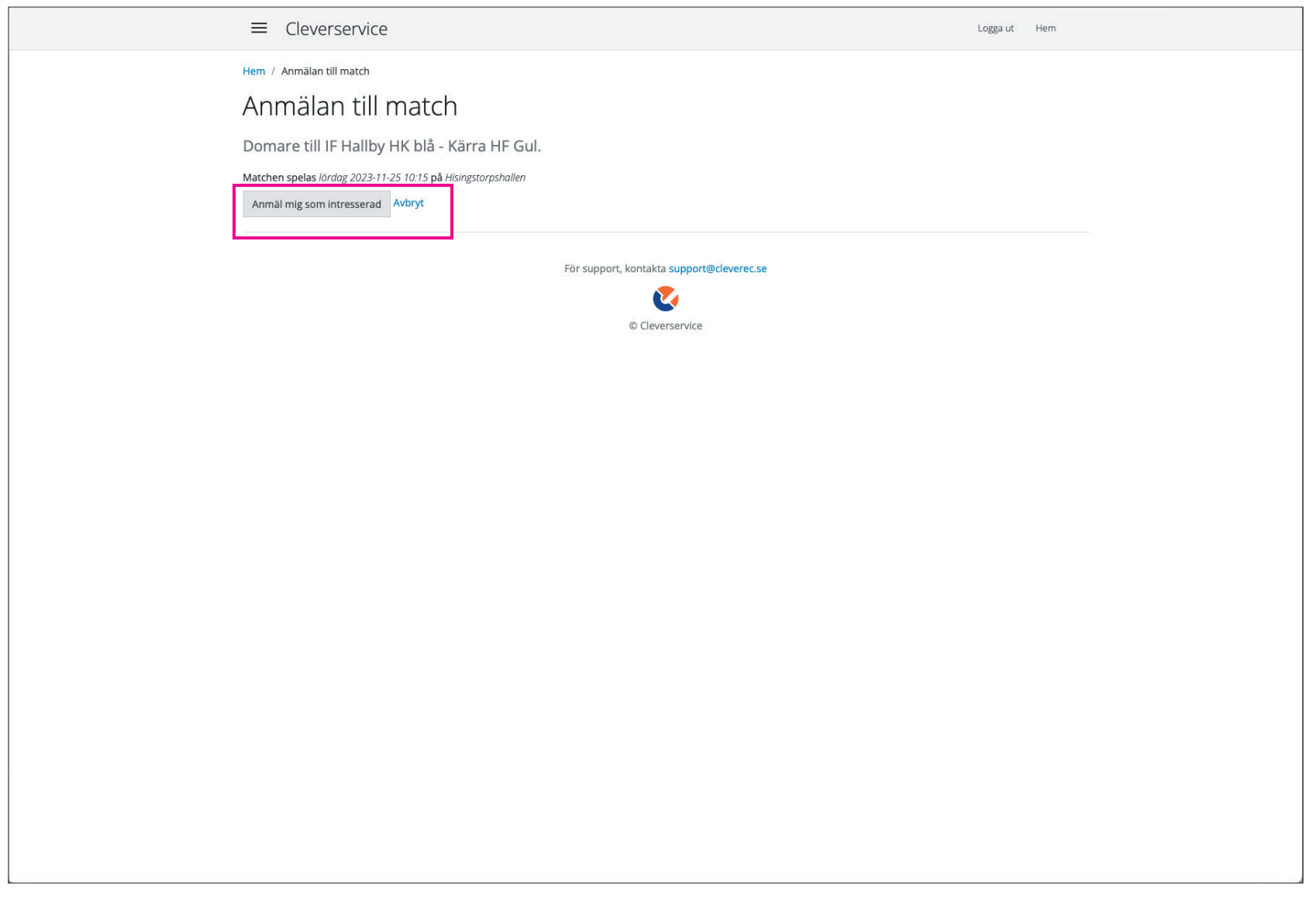

Nu trycker du på "Anmäl mig som intresserad". Nu kommer någon på kansliet godkänna din ansökan.

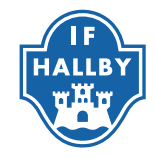

|                                                                                                    |                                                                                                    | Logga ut Hem                                                                                                    |
|----------------------------------------------------------------------------------------------------|----------------------------------------------------------------------------------------------------|----------------------------------------------------------------------------------------------------|
|                                                                                                    |                                                                                                    |                                                                                                    |
| Hem / Mitt konto                                                                                                    |                                                                                                    |                                                                                                    |
| Mitt konto                                                                                                    |                                                                                                    |                                                                                                    |
| Mina länkar                                                                                                    | Mina zoner                                                                                                    |                                                                                                    |
| Ansök till matcher                                                                                                    | Handboll - Småland                                                                                                    |                                                                                                    |
| Matcher att bekräfta (0)                                                                                                    | Domare                                                                                                    |                                                                                                    |
| Mina aktuella matcher                                                                                                    | Lagledare                                                                                                    |                                                                                                    |
| Alla mina matcher                                                                                                    |                                                                                                    |                                                                                                    |
| Mina utbetalningar                                                                                                    |                                                                                                    |                                                                                                    |
| Kontrolluppgifter                                                                                                    |                                                                                                    |                                                                                                    |
| Registerutdrag                                                                                                    |                                                                                                    |                                                                                                    |
| Ändra uppgifter                                                                                                    |                                                                                                    |                                                                                                    |
| Automatisk kontroll av gränsen fö<br>Då har vi släppt funktionalitet för att hantera personer<br>varning när man skapar utbetalningsunderlagen. Har e<br>ut och systemet håller koll på att kommande ersättning<br>Finns frågor kring detta - malia oss gärnal<br>Inlagt för 1 vecka 1 dag sedan av Eklund, Gunilla<br>Poolspel från TSM (ishockey) - åtg<br>Nu går det utmärkt att importera poolspelsserierna frå<br>Inlagt för 1 månad 3 veckor sedan av Eklund, Gunilla | r avgiftspliktig ersättning (1/2 prisbas<br>som ramlar över gränsen för avgiftsfri ersättning (26 250 kr<br>n person passerat gränsen måste man göra den ombokning<br>också bokförs på avgiftspliktig lön fram till årsskiftet.<br>ärdat!<br>n TSM. | Sbelopp)<br>för 2023). När någon har mindre än 5 000 kvar får man en<br>som Cleverservice föreslår. Når det är gjort kan man betala |
|                                                                                                    | För support, kontakta support@cleverec.se                                                                                                    |                                                                                                    |
|                                                                                                    |                                                                                                    |                                                                                                    |

När din ansökan om att döma har godkänts så hittar du dina matcher under "Mina aktuella matcher"

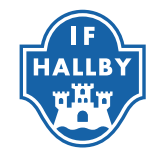

## Tänk på detta!

- Du är ansvarig för att hitta ersättare om du inte kan döma din match. Meddela även kansliet då de måste byta domare manuellt.
- Kom i tid
- Det finns material på plats men om du har en pipa ta gärna med den.
- Lycka till

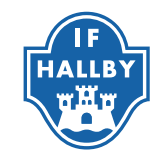